# 仪器的校准操作

由于仪器必须与探头结合起来使用才能成为完整的探伤系统,而不同的 探伤对象和环境又需要使用不同的探头,因此对探伤系统的校准是保证探伤 结果真实有效的必要工作。

探伤系统的校准主要包括以下几个重要参数:

- 零偏(探头延迟):由于压电晶片非常脆弱,不能直接与工件 接触摩擦,因此在晶片前面都有保护晶片的保护膜或者楔块, 而零偏就是指超声束在保护膜或楔块中的传播时间。
- 2、 **声速**:数字式探伤仪都通过仪器测量出超声波从发射开始到反射回来的时间,然后再乘以工件内部的声速,来对回波定位,因此,精确的测量工件内部超声波传播速度,是对缺陷定位的重要参数。
- 3、 入射点(前沿):对于斜探头而言,由于声束是倾斜入射,因此还需测量出主声轴入射到工作表面的交点到探头前端的距离,也称为前沿,测出前沿距离后,在斜探头探伤过程中测量缺陷水平距离时,就可以直接从探头前端开始定位。
- 4、 折射角(K值):对于斜探头而言,由于声束是倾斜入射,又 由于楔块与工件的声束差异较大,因此入射角与倾斜角差距较 大,而斜探头对缺陷定位主要是通过声程、水平、深度三个座 标的三角关系还计算得出,因此测定声束折射角对斜探头探伤 定位是最重要的因素之一。在国内由于早期都是以模拟仪器为 主,因此习惯用折射角的正切值来表示,俗称K值也就是水平 与深度的比值。
- 5、 AVG曲线(DGS、DAC): AVG曲线是描述反射的距离、波幅及当量之间关系的曲线,主要用于根据缺陷反射回波的时间和波幅来确定缺陷的当量大小,是探伤时对缺陷定量的有效手段。

# 1 开机

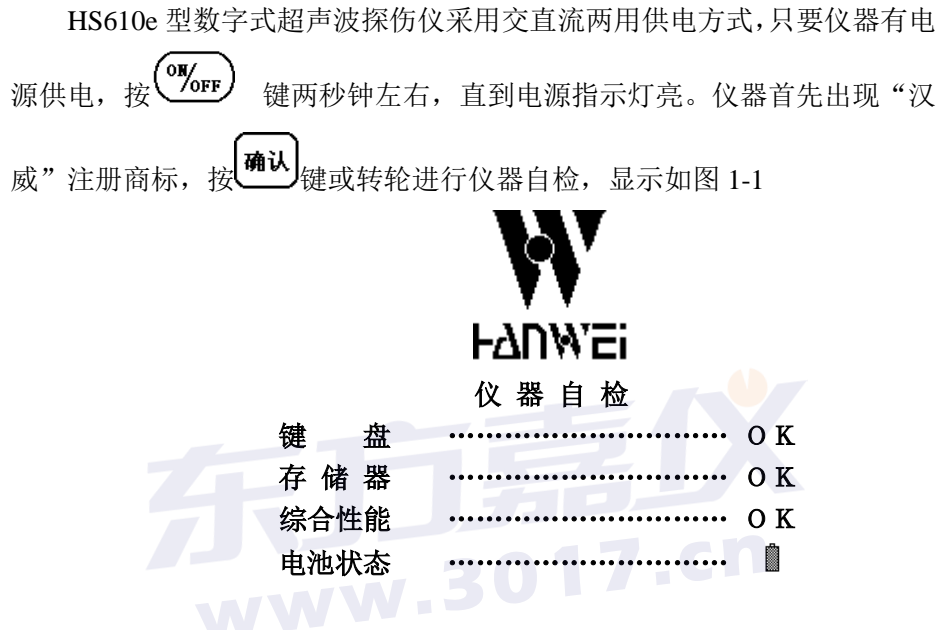

图 1-1

仪器自检通过后,即进入开机界面状态,见图 3-1-2。

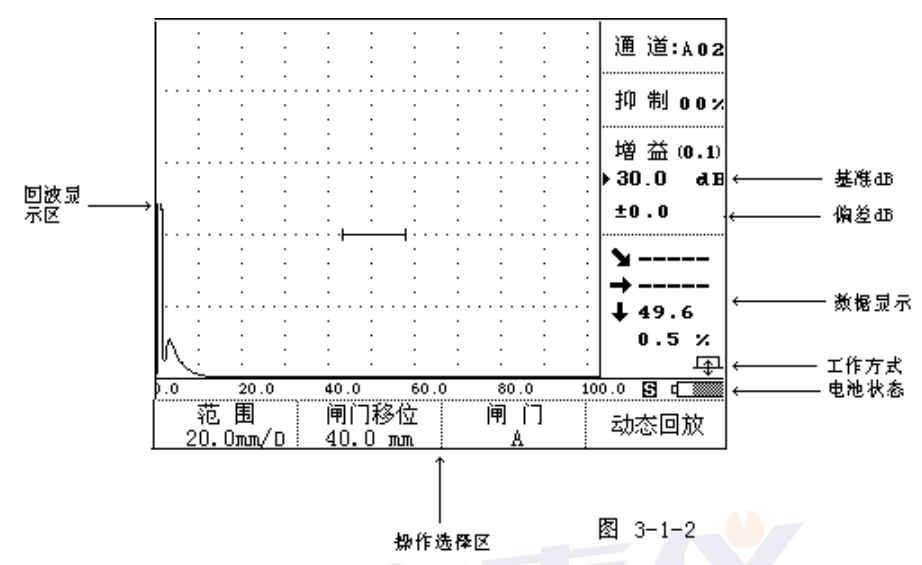

为方便起见,本章只介绍"自动调校"的使用方法,以使操作者快捷、准确完成调校过程, 体现数字超声的优势。

# 2 选择仪器的系统状态

探伤仪的接收系统所处的组合状态的不同适用于不同的检测任务。对于 特定的要求,选取某种状态组合,将起优化回波波形,改善信噪比,获得较 好的分辨力或最佳的探伤灵敏度的作用。在仪器校准前,可选择最佳组合的 接收系统,以提高仪器的校准精度。同时预选好探伤参数通道的选择。

## 2.2.1 探伤参数通道选择

本仪器预置了 50 组探伤参数通道(分别以英文字母 A-E 五组,每 组从 1-10 十个通道),工作人员可根据需要修改各通道的参数。按通道键对 通道进行选择,此时显示屏上显示通道区出现反显。按 键或 转动旋钮到通道栏选择通道序号。如图 3-2-1

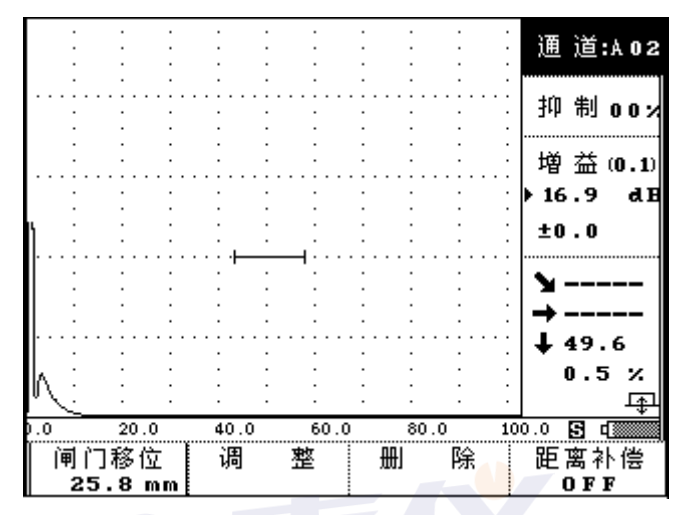

图 3-2-1

## 2.2.2 检波方式选择:

本机设有全检波、正、负检波和射频四种检波方式。对于检测任务来讲, 最通常运用的是全检波。但在某些特殊应用中,因其需达到的目的不同, 可能选择单极性检波会更有利。对于不同的应用,可选择适当的检波方 式,以达到改善分辨力,提高信噪比,增加灵敏度。

## 操作:

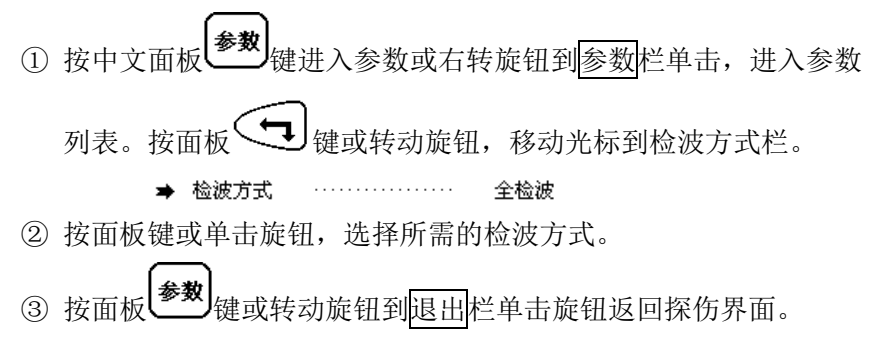

## 3 仪器调校说明

HS610e 型的校准是指探头的入射零点的校准和 K 值测量。

本仪器的距离校准操作有两种:设"手动调校"和"自动调校"。"手调" 距离校准与常规的模拟探伤仪的距离校准方法相同,这种校准方法主要是照 顾熟悉模拟探伤仪操作人员的习惯。"自动"距离校准是充分发挥了数字式超 声波探伤仪的程序控制和数据处理能力,由仪器自动完成最高峰值状况下的 入射零点的调节。

本仪器的操作指令方式分为两种: 1.面板全中文操作键完成所有功能和 探伤的操作;

2.数码飞梭旋钮完成所有功能和探伤

的操作

本书将对上述两种操作模式同时结合介绍,操作者在开始接触本机使用 时,可先用任一种方式来操作,在熟练后也可相互交叉操作使用。

.3017.cn

# 4 直探头纵波自动校准

## 4.1 直探头入射点自动调校

为了对被检测缺陷精确定位,在检测前应先作距离校准,以保证探头入 射波处在被检体界面零位。为了方便用户,同时也充分发挥数字式探伤仪的 程序控制和数据处理能力,由仪器自动实现自动校准操作。下面以CSK-IA试块为例,介绍直探头纵波入射零点的自动校准。

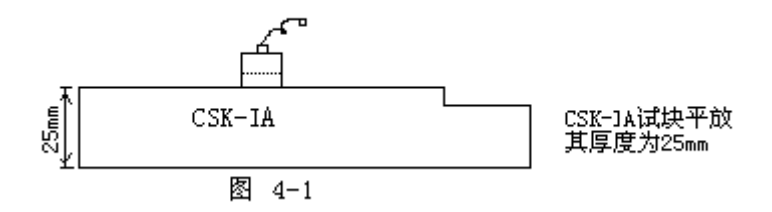

准备: 首先将需使用的探头与仪器连接,平放 CSK-IA 将探头放置在试块上,如图 4-1 所示

操作:

牥

牥

键或右转旋钮到参数栏单击旋钮 进入参数列表,此时按 (1)照所洗探头的相关参数依次输入。例:按 键或左 右转动旋钮将光标移到探头频率栏按<sup>确认</sup> 键或单击旋钥讲入数 字输入状态,使用 键或左右转动旋钮将数字输入, 确认 或单击旋钮。依照上述步骤,将其它数据依次输入。参 数输入完毕后按 ● 或右转旋钮移动光标到 ● 退出栏按确认 键或单击旋钮退出参数列表 按 調整 热键或右转旋到自动调校栏后单击旋钮,进入自动校准功 (2)能,此时,回波显示区的右上角显示"自动校准"的字样。并且 依次滚动出下面的相关校准参数: •请输入材料声速: 5940 或单击旋钮 m/s 按 键 建式左右调节旋钮改为 **25mm** • 请输入起始距离: 50 mm 确认 或单击旋钮 •请输入终止距离: 100 mm 按 按 键 或 左右调节旋钥改为 50mm 确认 或单击旋钮 如图 4-2 所示。

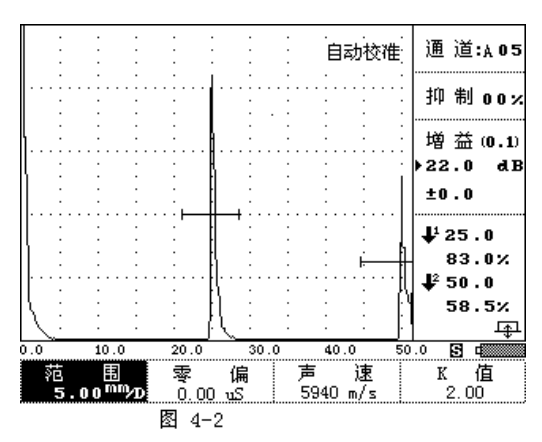

(注: 在上述输入过程中,如发现上一步输入有误,可按击旋钮退回到上一步重新输入。)

输入相关的校准参数后,仪器通过计算处理相关参数。并且将检测 范围改成输入的终止距离。根据输入的起始距离和终止距离计算出 闸门的起始位置。

③ 将探头放置在 IA 试块上深度为 25mm 位置,观测屏幕上回波显示 位置,如有波形超出满刻度,则按 望望键或右转旋钮到自动增益栏, 单击旋钮即可,此时波形会下降到满刻度 80% (注此幅度可自设定), 当屏幕上大平底两波反射回波均出现在屏幕以内后,按 望或 确认 键,或右转旋钮移到确认栏,单击旋钮后仪器开始自动校准,此时手 按住探头不动,直至自动校准完毕

④ 校准完之后,滚动出一个提示信息。

#### 

工作

如图 4-3 所示。当由于其他原因而导致校准不出来的话,就会有 相关的信息

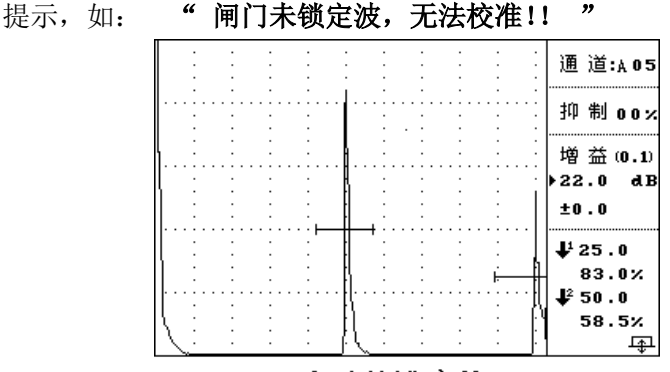

## 自动校准完毕

#### 图 4-3-

⑤ 为使得回波在双闸门内,调节增益、零偏。此时用户不能再改变检测范围了,否则会影响校准结果。如果用户认为无须调节时可以省略这一步的操作。

⑥ 如需要更改输入的相关校准参数,必须重新校准。此时 仪器会提示您

"已校准过,是否要进行调校?"

用户按 **确认** 键或单击旋钮,再重复①②操作即可。如果无须 再进行校准,则按 键或按击旋钮退出。

## 4.2 直探头 AVG 曲线制作

本仪器中给用户提供 AVG 曲线铸锻件探伤功能,用户可根据探伤范围制 作出相应长度的 AVG 曲线,作了曲线后,仪器能根据缺陷波和曲线之间的关 系自动算出缺陷的当量直径即缺陷Φ值。

制作 AVG 曲线有多种方法,本机内根据波形采样对象的不同分为大平底 采样和平底孔采样,根据探测距离不同分为单点法和多点法

大平底采样:此方法可用于缺少标准试块或只有现场实物采样时使用,

只需找出试块或实物的大平底反射回波作为采样点即可制作 AVG 曲线。

**平底孔采样**:此方法适用于试块齐全,有标准平底孔的用户制作,以相同大小不同深度的平底孔来采样制作。

**单点法**:此方法可采样一个标准平底孔回波,根据平底孔计算公式仪器 绘制出整条曲线,但仅适用于探测范围大于三倍近场的探伤工作。

**多点法**:此方法是利用多个平底孔或大平底试块反射回波采样制作曲线,由于是实物采样因此可适用于探测范围在三倍近场区以内的探伤工作。

下面以大平底多点法和平底孔单点法为例,讲述直探头 AVG 曲线的制作 流程。

## 1. 大平底多点法

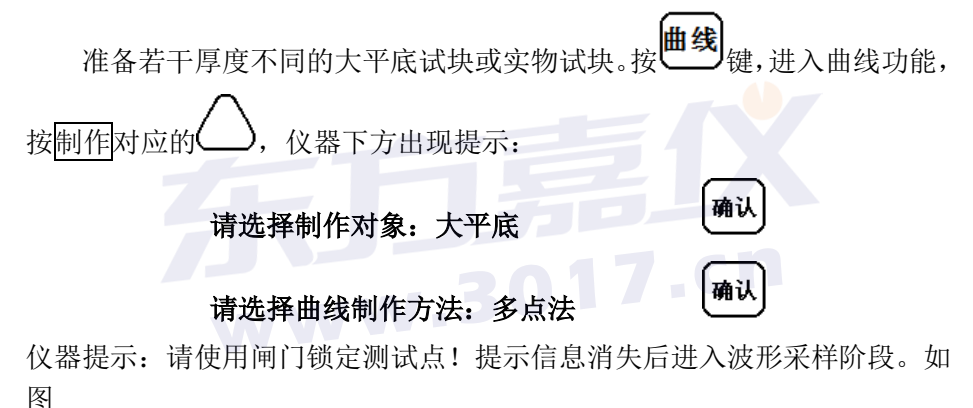

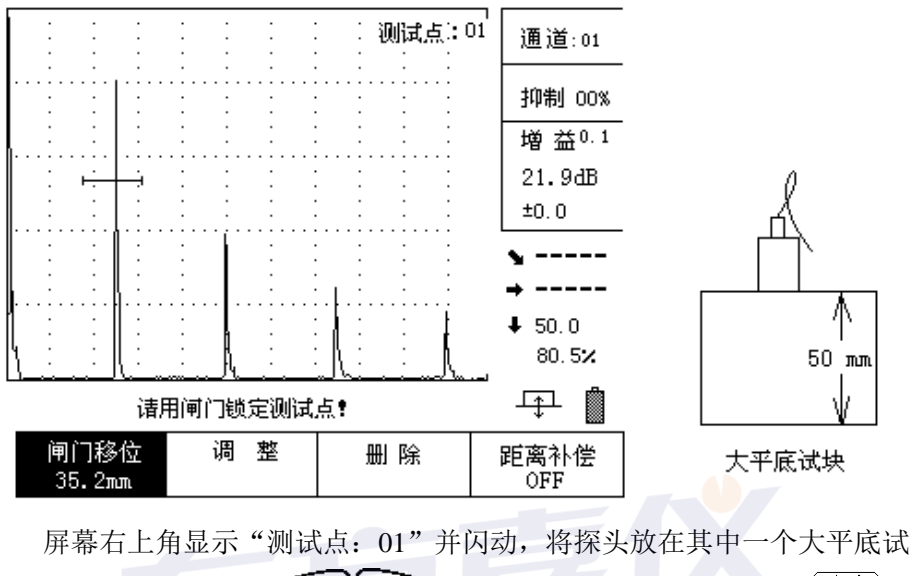

块上,观察其回波,按 键移动闸门套住一次回波,按 增益 将 波形调整到满屏的 80%高度,按 说 微峰 一 微定回波峰值,按 确认 结束该点的采 样。

此时屏幕右上角的提示变为"测试点: 02"并闪动,如图

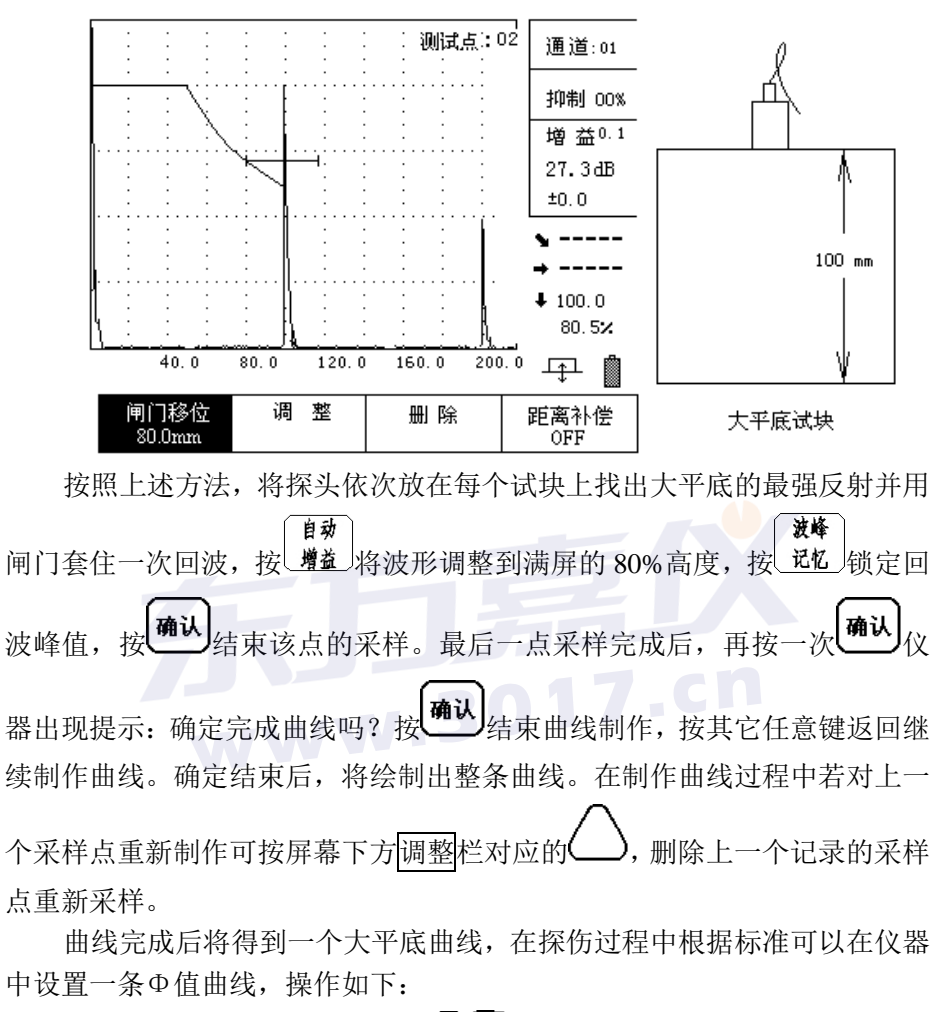

确认如图。

探伤参数
★曲线Φ值.....0 mm 曲线Φ值....0 mm 曲线Φ值....0 mm 表面补偿....0 dB

探伤参数

| 曲线 Φ 值<br>曲线 Φ 值<br>曲线 Φ 值<br>表面补偿 | $\begin{array}{ccc} 4 & mm \\ 0 & mm \\ 0 & mm \\ 0 & dB \end{array}$ | 嘉戊<br>3017.cn |
|------------------------------------|-----------------------------------------------------------------------|---------------|
| W                                  | ·· · ·                                                                |               |

按<sup>参数</sup>返回探伤界面,可看到屏幕上出现一条相应的Φ4曲线,按<sup>增益</sup> 键,再按 键将曲线调整到合适的高度,即可进行探伤,探伤 过程中发了缺陷波,仪器不仅能显示出缺陷的深度还能根据波形与曲线的相 对关系算出该缺陷的当量Φ值。

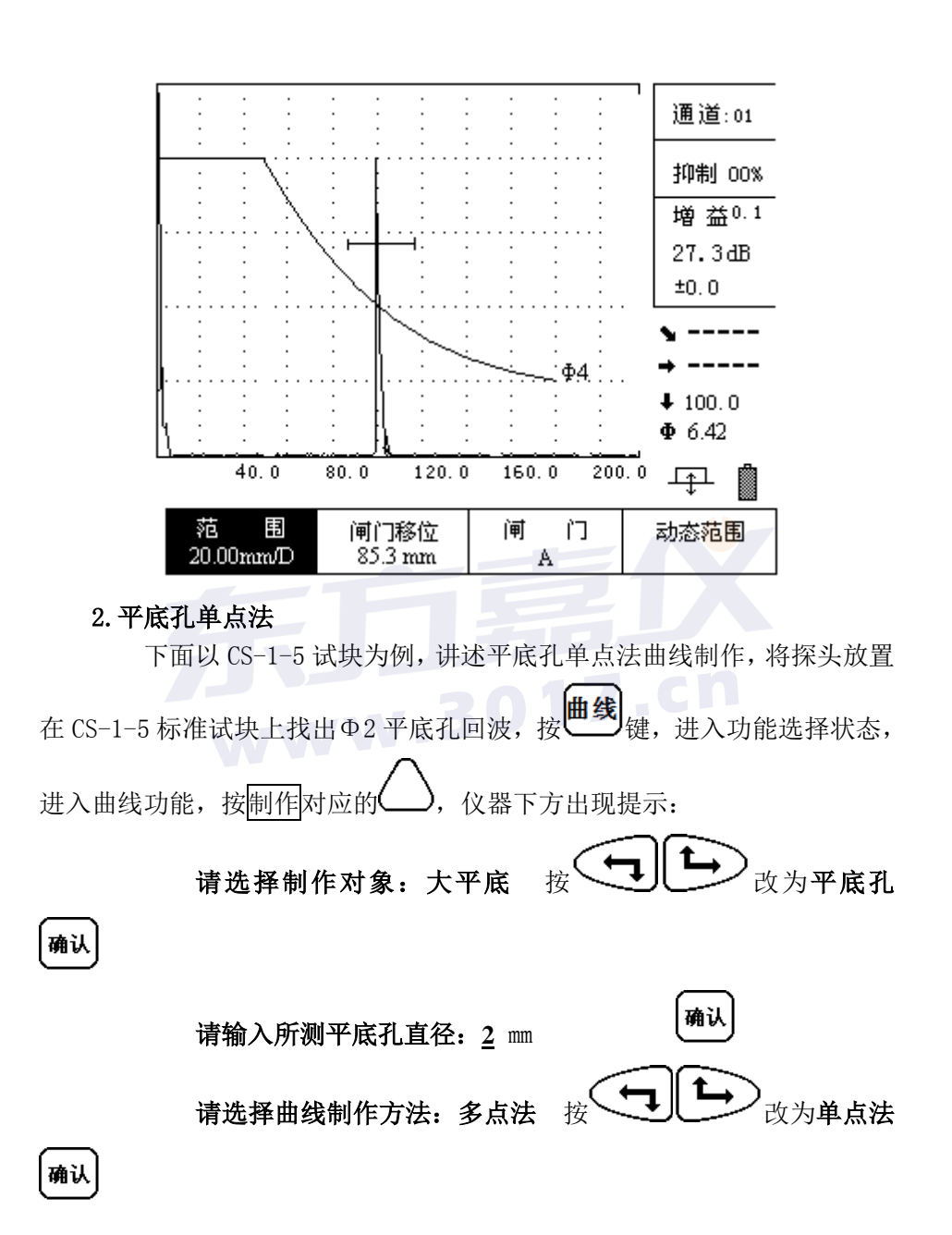

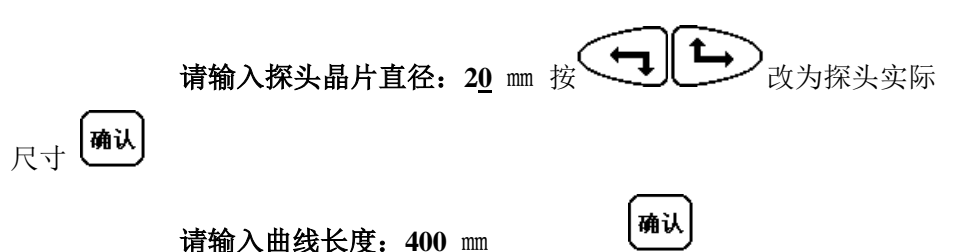

(\*注由于是单点制作,所以曲线长度由用户根据探伤需要自行输入,但 必须大于探头的四倍近场区距离。若用户输入的长度小于四倍近场区距离, 仪器会提示:

曲线长度必须大于四倍近场区 XXX.X mm

后面的数字表示该探头的四倍近场区的实际距离。)

仪器提示:请使用闸门锁定测试点!提示信息消失后进入波形采样阶段。如 图

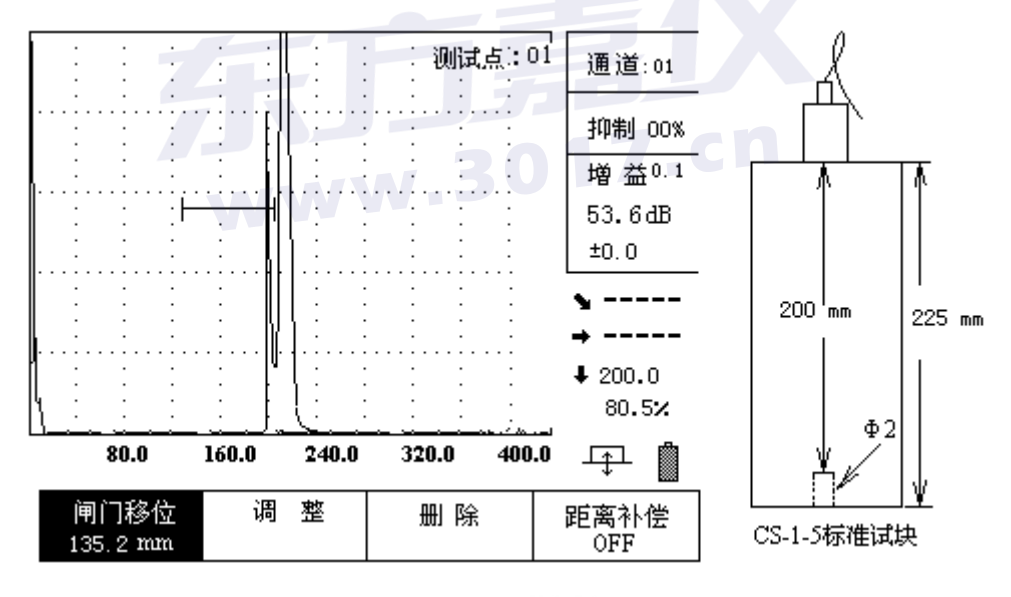

移动探头来回寻找 Φ2 孔的最高回波,按 <u>增益</u>将波形调整到满屏的 80%高

度,按<sup>364</sup> 度,按<sup>364</sup> 说定回波峰值,确定最高回波后按<sup>确认</sup>,仪器就自动绘制成一 条长度为 400 mm的 Φ2 当量曲线,仪器自动计算近场区,三倍近场区以前区 域拉为直线。如下图所示:

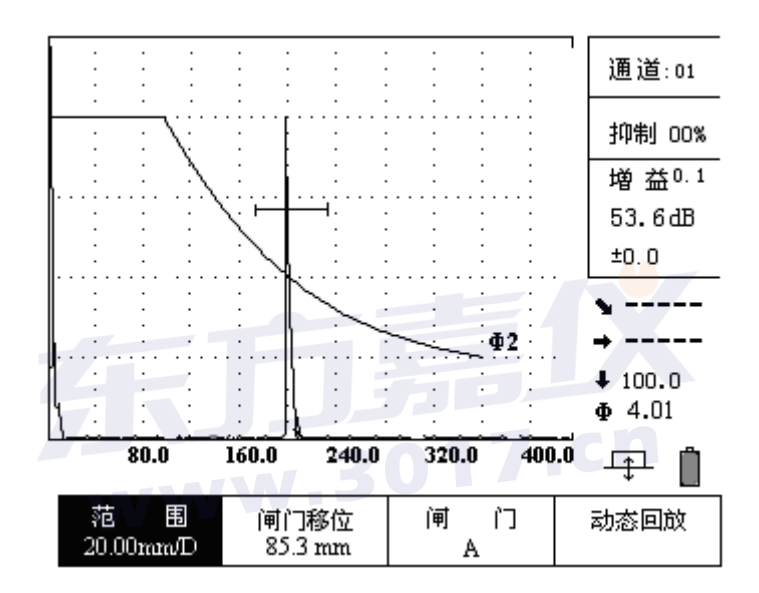

探伤时也可根据需要在参数列表的曲线设置中将这条线设为其它Φ值的 曲线,操作方法与上面相同。

## 5 斜探头横波自动校准

对于横波斜探头接触法检测而言,在执行任何检测任务前做距离校准是 必不可少的程序。商用斜探头的类型众多,结构尺寸各异,对不同的检测对 象要求的 K 值不同,因而在楔块中的声程的大小也不一样,即对每个横波斜 探头都要测量它的入射点,确定零偏值。斜探头在使用过程中随着楔块的磨损,经过一段使用后也要重新校准。

下面以CSK-1A标准试块为例如图 3-5-1 所示,介绍斜探头的校准程序。

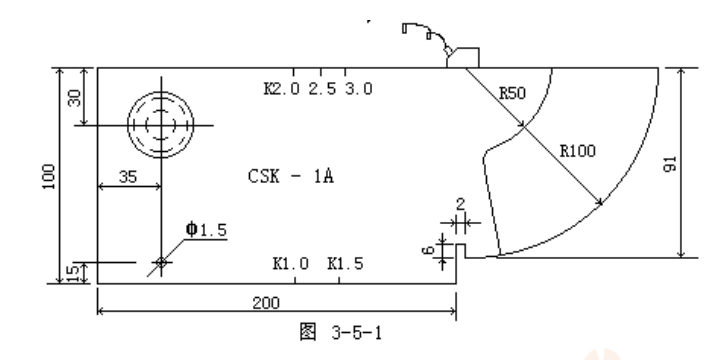

- 5.1 斜探头横波入射零点自动校准
  - 操作:

1. 将探头与仪器连接好,如上图所示将探头放置在 CSK-1A 试块上。

- 按<sup>参数</sup>键或右转旋钮到参数栏单击,进入参数列表,按
   建或转动旋钮将光标移到探头类型栏,按<sup>确认</sup>或
   单击旋钮将探头类型改为斜探头。(如果参数中探头已经是斜探
   头类型,则无需改变)按<sup>参数</sup>键或转动旋钮到
   退出栏单击,
   返回探伤界面。
- 3. 进行自动校准
  - 按 想 热键或右转旋钮到自动调校栏,单击旋钮,进入自动校 准功能,此时,回波显示区的右上角显示"自动校准"的字样。

并且依次滚动出下面的相关校准参数: 确认 或单击旋 •请输入材料声速: 3240 m/s 钘 确认 戓单击 • 请输入起始距离: 50 mm 旋钮 确认 或单击 • 请输入终止距离: 100 mm 旋钮 确认 键或单击旋钮进入, 按 \*注:相关校准参数滚出后按 键或 确认 左右调节旋钮输入该参数的大小。再按 键或单击旋钮进入下

一个校准参数。

② 输入相关的校准参数后,仪器通过计算处理相关参数。并且将 检测范围改成

输入的终止距离。根据输入的起始距离和终止距离计算出闸门的起始位置。

③ 将斜探头放置在 CSK-IA 试块的 R50 和 R100 的圆心处,来回移动探头,直到 R50 和 R100 的反射回波同时出现在波形显示区内。此时寻找 R100 弧面最高反射回波,(如果波形不在屏幕内时可按范围对应的全键或单击旋钮,使范围变为零偏,按 健或左右调节旋钮将波形移动到屏幕内,当回波高度超出满刻度时可按 击旋钮反复上述直至确定最高反射波,此时看 R50 弧面的回波 是否在屏幕上高于 10%。若低于此高度,可将探头平行地向 R 50 的弧面横向移动,直至 R50 的弧面回波高度在满刻度的 10% 以上。

④ 再按 键或者 确认 键或右转旋钮到自动调校栏单击开始自动校准。校准完之后,滚动出一个提示信息。

"自动校准完毕!"

当由于其他原因而导致校准不出来的话,就会有相关的信息 提示,如:

## " 闸门未锁定波,无法校准!! "

⑤ 仪器自动弹出"**请输入探头前沿:**"的提示信息,手仍固定探 头不动,用钢尺测量探头前端到 CSK-1A 试块 R100 端边的距离 X, 然 后用 100-X 所得到的数值就是探头的前沿值,使用 (), 或左右调节旋钮将前沿值输入后,按确认或单击旋

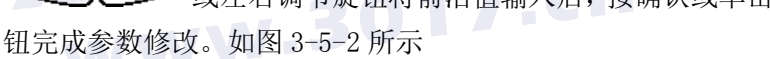

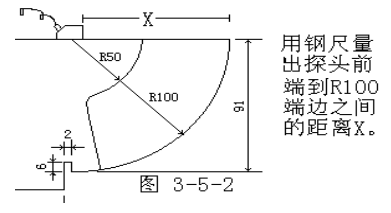

★探头前沿 ····· 10.0 mm 将探头前沿值

改为实测数值

### 5.2 斜探头"K"值测量

测 K 值或探头角度功能只对斜探头而言。横波斜探头的标称方式有三种: 一是以纵波入射角 α<sub>1</sub>来标称;二是横波折射角 β<sub>s</sub>来标称;三是以 K = tg β s 来标称。本仪器采用后两者。每只商用探头都有一组数据符号来说明它的"身份"。例如:标识为 2.5P13×13K2-D 的探头,从标识上就可以看出它是一只斜探头,K 表示斜率,其值为 2,β s=63.4°,所用晶片尺寸为 13×13mm 的方片,频率为 2.5MHz。对于商用探头的标称值,特别是K 值都与实际值有一定的误差。为了在检测时精确定位缺陷的距离,所以在入射点校准后必须测 K 值或探头角度。

本机型的 K 值或探头角度测量,充分使用了数字仪器的数据处理能力。 可利用标准试块上的有效已知孔。采用孔径直接输入方式,仪器根据孔径输 入值自动计算补偿量,完全消除了由孔径带来的深度和声程误差,使测量的 K 值或角度准确可靠。本仪器测量 K 值或角度简单方便,利用对已知孔径和 孔径中心距离 H (离探头放置的一面)的孔进行测量。调节 K 值或探头角度, 使得数据显示区的垂直距离的值等于孔中心距离时,此时的 K 值或探头就是 此斜探头的 K 值或探头角度。下面就利用 CSK-1A 标准试块的 Ø50 的孔为例 (孔径为 Ø 50,离探测面的垂直距离为 30mm)对 K 值或探头角度进行测量。

如图 3-5-3 所示,将探头放置在试块上。

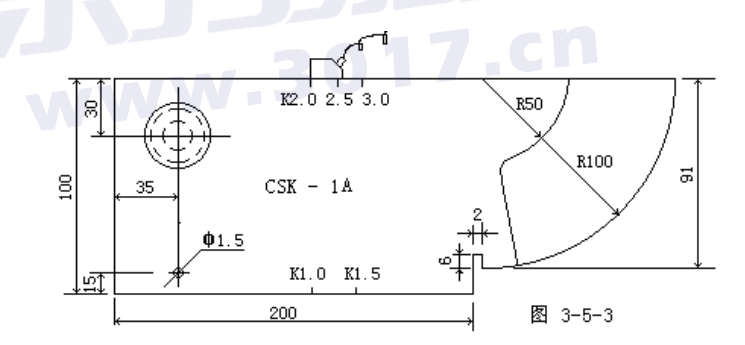

## 操作: 1. 手动测试 K 值

按键或右转旋钮到 调校 栏单击调校,进入功能菜单,将范围调整到合适的值。使得 Ø50 孔的回波在显示区内。用
 键或左右调节旋钮使闸门锁定此回波,将波高调节到 80% 左右(按)

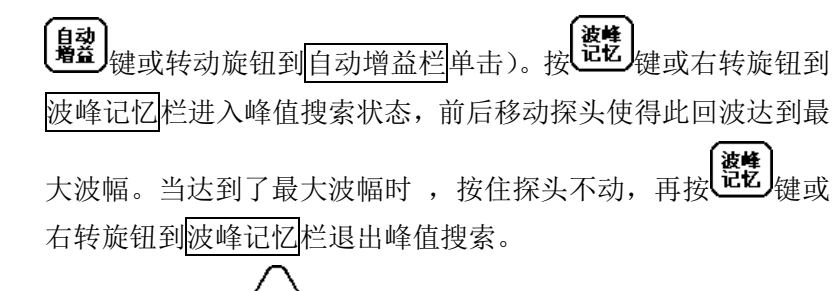

② 按K值相对应的 键或旋转旋钮到 K值 栏单击旋钮,此时该 栏反显。如图 3-5-4 所示。同时滚出测量 K值的相关信息:

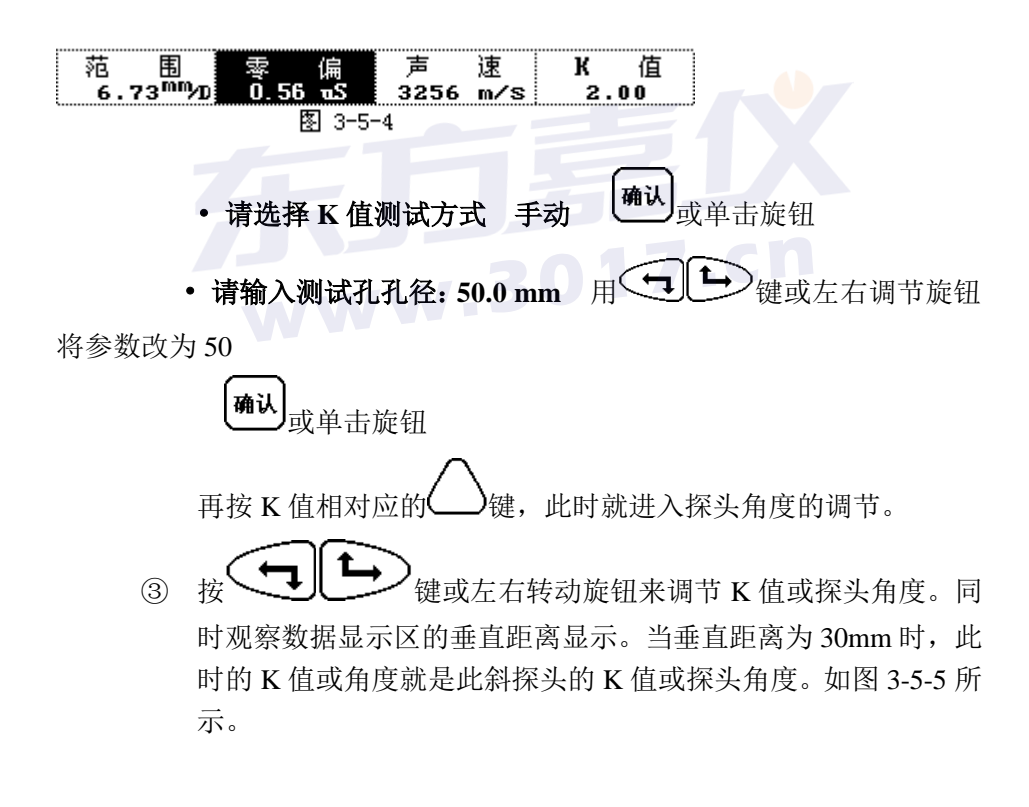

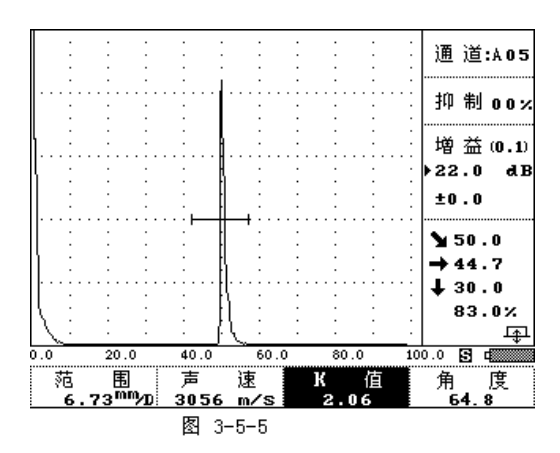

注:如果知道探头K值或探头角度,用户也可以在参数列表中直接输入。

2. 自动测试 K 值

调校 调校 栏单击旋钮,将范围调整到合适的 键或右转旋钮到 (1)按 值。使得 Ø50 孔的回波在显示区内。按 📢 🕒 ) 键或左右转动旋钮 使闸门锁定此回波,将波高调节到 80%左右(利用自动增益功能)。 し して して して して して 键或右转旋钮到波峰记忆栏进入峰值搜索状态,前后移动探头 按 使得此回波达到最大波幅。当达到了最大波幅时 , 按住探头不动, 再 波峰 记忆 键或右转旋钮到波峰记忆栏退出峰值搜索状态。 按 按 K 值相对应的 键或旋转旋钮到 Κ 值 栏单击旋钮,此时 (2)

该栏反显。如图 3-5-6 所示。同时滚出测量 K 值相关的信息:

范围 间门移位 角度 <u>K</u>值 6.73<sup>mmy</sup>20 155.4 mm 64.3 2.06

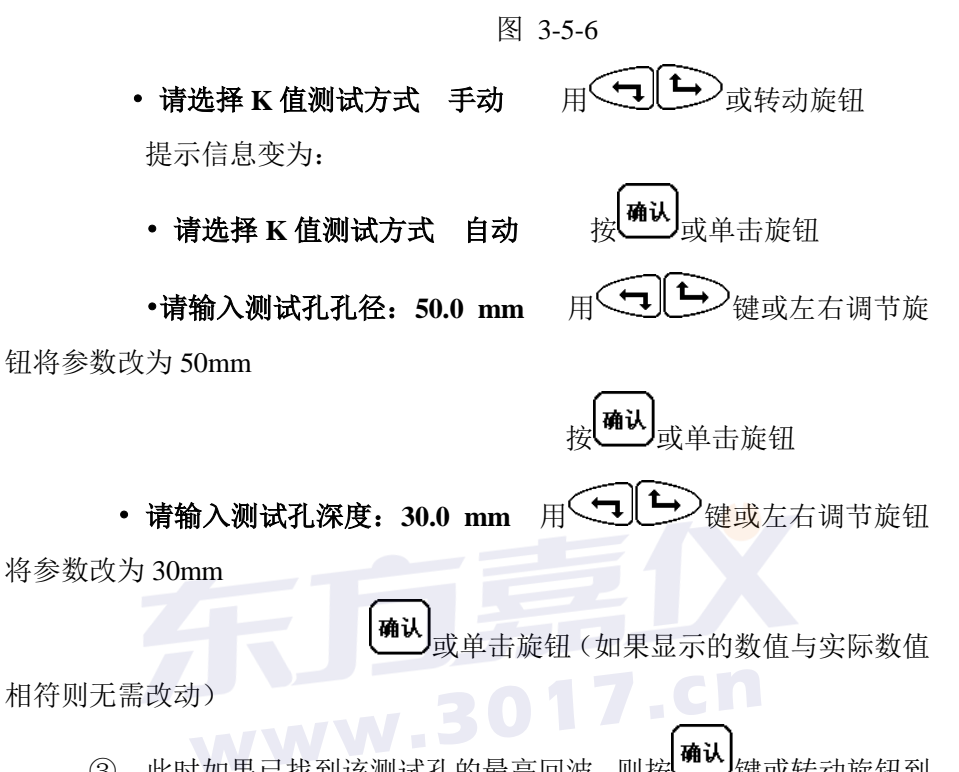

③ 此时如果已找到该测试孔的最高回波,则按 键或转动旋钮到确认栏单击旋钮仪器将自动计算 K 值。如图 3-5-7。并在屏幕下方出现提示:

# ・所测为 K 值: X.XX

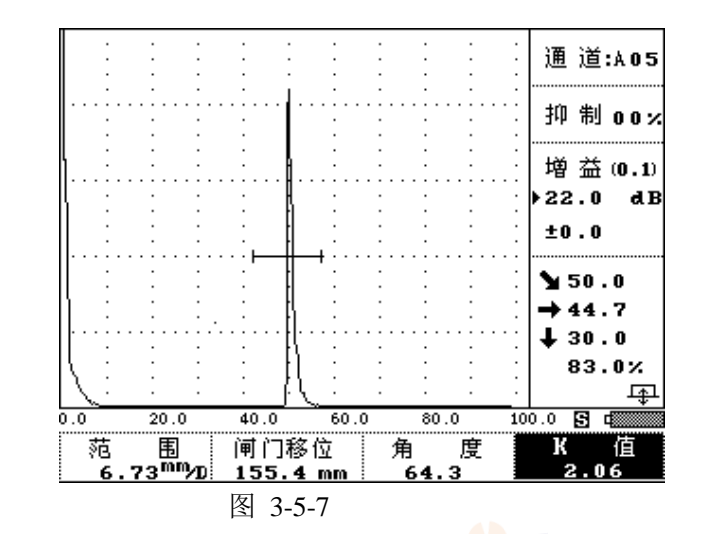

按<sup>确认</sup>或单击旋钮退出自动 K 值测试状态。

# 6 距离一波幅曲线的应用

距离—波幅曲线是一种描述反射点至波源的距离、回波高度及当量大小间相互关系的曲线。大小相同的缺陷由于距离不同,回波高度也不相同。因此,距离—波幅曲线对缺陷的定量非常有用。本仪器可自动制作距离—波幅曲线(DAC曲线)。

## 6.1 进入曲线制作功能菜单

操作:

按 键或右转旋钮到曲线栏,进入曲线制作功能菜单。如图 3-6-1

所示。

| 制作 | 调 整     | 删除 | 距离补偿<br>OFF |
|----|---------|----|-------------|
|    | 图 3-6-1 |    |             |

## 6.2 曲线的制作

操作:

① 在曲线制作子功能菜单中,按制作相对应的 键或单击旋钮,此时该栏反显,同时滚出一个提示信息:请用闸门锁定测试点! 信息消失后制作变为闸门移位,(此时按其对应的 键或单击旋钮可对闸门移位和范围两种功能进行切换便于曲线制作中调节闸门位置和范围的选择。)在回波显示区的右上角显示当前的测试点。且测试点后面的数闪动。如图 3-6-3 所示。(注意:在制作曲线时,是单闸门操作,闸门不能上下移动,只能左右平移)下面我们就用 CSK—IIIA 试块来制作 DAC 曲线。(注 AVG 曲线制作方法与 DAC 曲线制作方法相同,选择相应的探头及试块即可)

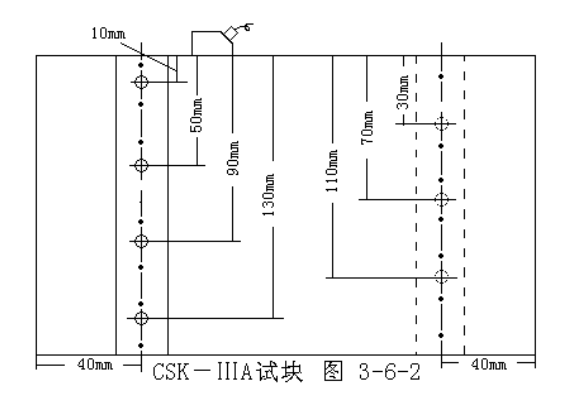

② 选择测试点: 将探头放置在 CSK-IIIA 试块上,如图 3-6-2 所示,对准第一个

测试孔(10mm 深的孔),移动探头直到找出最高波回波。使用 自动 増益 ᢉᢇ᠋ᡃᡅ 键或左右转动旋钮移动闸门锁定此回波, 键, 或右转旋钮到自动增益栏单击,把该回波的幅度调到80%左右。 再按记忆 键锁定闸门内的最大回波 (测试点后面的数字固定不闪 确认 键或右转旋钮到确认栏单击, 烁时, 表示以锁定回波): 再按 完成该点的测试。此时显示的测试点后的序号自动向后顺延,并 闪烁,表示进入下一个测试点的采样。按照上面的步骤锁定下一 个测试点(20mm、30mm、40mm……)。依照以上方法逐点采样。 ③ 制作波幅曲线的测试点最少要选择两个或两个以上,最多只有十 个测试点可供选择。当您选择完测试点后,在新的测试点序号闪 确认 键结束测试。同时仪器将针对刚才被选择的测 烁时, 直接按 试点自动的连接成一条平滑的曲线。 测试点:1 通 道:AO3 抑 制 0.0 % 21.5 d B ±0.0

图 3-6-3

删

101.0

除

126.3

④ 对于 DAC 曲线来说此时得到的曲线是 Ø1×6mm 的基准线, 根据 探伤要求不同还需要根据相关标准来输入参数, 从而得到探伤时

整

75.8

50.5

调

0.0

25.2

闸门移位

25.8 mm

25

50.6 45.2 22.6 78.5%

距离补偿

OFF

所需要的三条曲线。按<sup>参数</sup>键或右转旋钮到参数栏单击旋钮 进入参数列表,用 或左右调节旋钮将光标移动到 定栏按确认键或单击旋钮进入参数修改状态,使用 或左右调节旋钮将数值输入后,按确认或单击旋 钮完成参数修改。依照以上方法依次输入定量、判废、表面补偿 的标准数值。最后按参数键,或左右转动旋钮将光标移动到

探伤参数

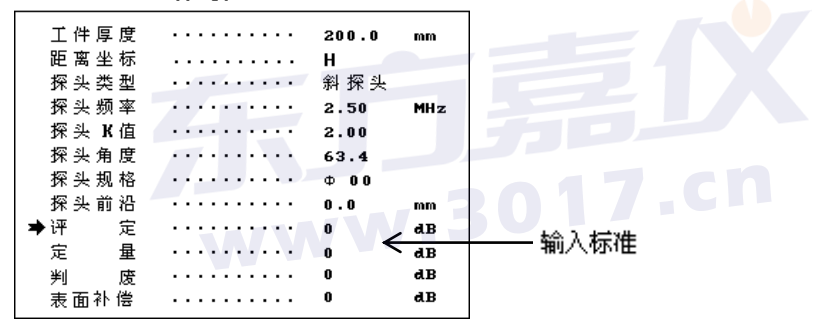

图 3-6-4

**探 伤 参 数** 

| 退出参数列表 ——> | ★退 出    |              |
|------------|---------|--------------|
|            | 通道      | <br>05       |
|            | 材料声速    | <br>5998 m∕s |
|            | 工 件 厚 度 | <br>200.0 mm |
|            | 距离坐标    | <br>Н        |
|            | 探头类型    | <br>直 探 头    |
|            | 探头频率    | <br>2.50 MHz |
|            | 探头K值    | <br>2.00     |
|            | 探头角度    | <br>63.4     |
|            | 探头规格    | <br>Φ 00     |
|            | 探头前沿    | <br>0.0 mm   |
|            | 评 定     | <br>0 dB     |

图 3-6-5

## 6.3 曲线的调整

如果用户对已制作出的波幅曲线稍有拐点时,可利用调整功能做局部的调整。

**操作**: 在制作波幅曲线后(如果没有制作波幅曲线的话, 仪器将会提示: **没有做波幅曲线!!**)。

 按 键或右转旋旋钮到曲线栏单击先进入曲线制作功能菜单,按 调整相对应的 键或转动旋钮到调整栏单击进入曲线调整功能, 此时该栏反显,同时波幅曲线的第一个测试点上显示一个大三角形。 在回波显示区的右上角显示:测试点:1的字样,说明此点被选定为 调整点。如图 3-6-6 所示。

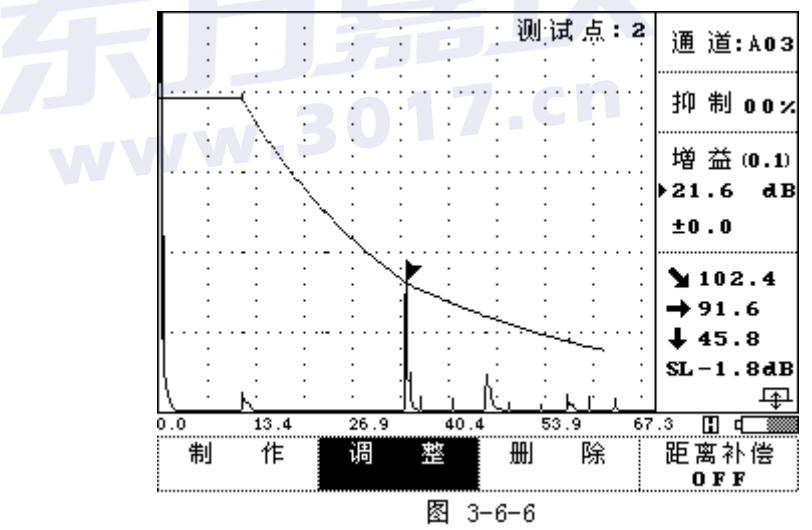

② 测试点的选择:

再按调整相对应的 键或单击旋钮时,可选择其它的测试点来做 调整点,被选择的测试点上显示一个大三角图形。当选择到最后一个 测试点时,再按 键或两次单击旋钮,又回到第一个测试点,如 此反复。

③ 调整:

当选定某一个测试点后,按 键或左右转动旋钮来调整 此测试点的波幅曲线的高度。

④ 退出调整:

当对想要的测试点调整完后,按<sup>确认</sup>键或按击旋钮退出调整子功能, 并保存调整后的曲线数据。

6.4 曲线的删除

当用户删除已制作的波幅曲线,或者想重新制作曲线时,就要利用曲 线的删除功能(如果没有波幅曲线的话,提示:没有做波幅曲线!!)。 操作:

按 键或右转旋旋钮到曲线栏单击先进入曲线制作功能菜

单,再按删除相对应的 键或转动旋钮到 删除 栏单击旋钮,进入 曲线删除子功能,该栏反显。如下所示。同时滚动出

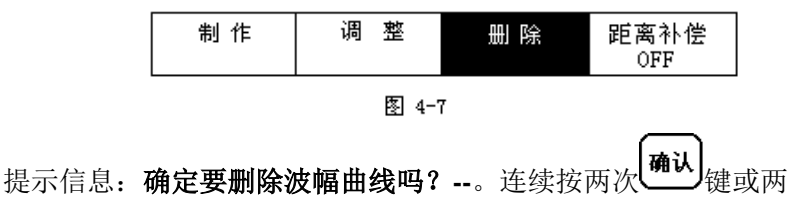

次单击旋钮,即可删除该波幅曲线。如果用户不想删除的话,就按 一键或按击旋钮退出。

## 6.5 曲线的声响报警

## 6.5.1 单闸门的曲线声响报警

在检测过程中,按<sup>**账**</sup>键或转动旋钮到报警栏单击打开报警功能,同时 在电池图标的上面出现喇叭形的图标。(默认状态下,声响不报警,且没有喇 叭图标显示) 用闸门锁定缺陷回波,闸门内的缺陷回波高于曲线高度时,仪 器就会连续发出"嘀嘀嘀"的报警声,告诉发现超标缺陷。如要关闭报警功 能,再按一次**账**键或转动旋钮到报警栏单击即可,此时电池的上方出现不 报警的图标,延时几秒钟就消失。

## 6.5.2 双闸门的曲线声响报警

在检测过程中,按<sup>报警</sup>键或转动旋钮到报警栏单击打开报警功能,同时 在电池图标的上面出现喇叭的图标。(默认状态下,声响不报警,且没有喇叭 图标显示)把闸门 A 锁定缺陷回波;闸门 B 锁定底面回波,并把闸门 B 的 高度调到底面回波的峰值处。移动探头检测缺陷时,当闸门 B 内的底面回波 的幅度低于闸门 B 的高度是,即产生失波状态,可能是未耦合好,这时仪器 会发出报警声。当闸门 B 内的底面回波幅度高于闸门 B 时,而且闸门 A 内 的缺陷回波幅度超过曲线高度,仪器也发出报警声,发现超标缺陷。如要关 闭报警功能,再按一次<sup>援警</sup>键或转动旋钮到报警栏单击即可,此时电池的上 方出现不报警的图标,延时几秒钟就消失。

## 6.6 距离补偿的应用

超声波在工件中传播时,其声能量总是随着传播距离的增大而逐渐衰减的。 对较大型工件或衰减较大的材料探伤时,往往要求仪器有较大的接收灵敏度 才能发现工件中的小缺陷信号。但当仪器的灵敏度太高时,近表面的晶界反 射和探头杂波会很高,这会造成近场盲区的增大。为克服这对矛盾,本仪器 设计了距离补偿功能,即在近场分辨能力不受影响的情况下,只对远距离的 信号进行灵敏度补偿,从而大大地提高了仪器对远距离缺陷的发现能力。使 用距离补偿功能前,必须先作好距离波幅曲线。 操作步骤:

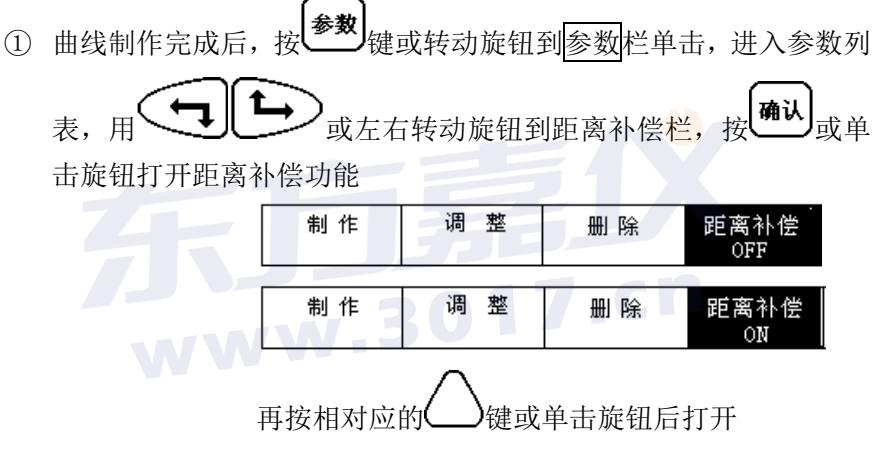

② 如图 3-6-7 可以看到打开距离补偿后,仪器自动将曲线范围内远距 离的回波增益到与曲线的第一个回波相近的高度。

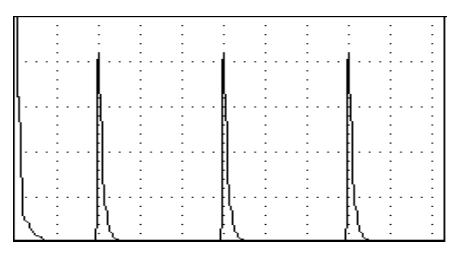

3-6-7

③ 重复操作步骤①即可关闭距离补偿。

#### 6.7 双晶直探头的调校

双晶直探头与常规直探头校准方法略有不同,首先双晶探头是分割式 晶片,两个晶片一发一收,分工合作,因此近表面盲区小,切在一定区域 内有聚焦效果,更适合于薄板检测工作,由于有些双晶探头两个晶片材质 不同,因此发射与接收端口有严格定义,在与仪器连线时应注意对应联接。

在探头上一般带有 ↓ , 或 ↓ 标记的为发射端, 应与仪器上对 应的发射端相联, 带有 ↓ , 或 ↓ 标记的为接收端, 应与仪器上对应 的接收端相联。

返回到波形显示界面下,按调校键,再按声速对应的(\_\_\_)键,此时仪器上弹出提示:

## 请输入校准距离 50mm

按 , 将该数值改为用来调校的试块厚度,例如,用阶 梯试块的 18mm 大平底进行调校的话,就将该数值改为 18,然后按 , 将探头放在试块上,然后按 , 再按 案 成 对应的 健,再按 键调整零偏,直到试块上大平底的一次回波对齐屏幕上的第五格 线,完成后,按闸门键进入探伤状态。(注由于双晶探楔块较普通直探头 要厚,传播时间长,因此有可能一次回波不在屏幕内,但是通过调零偏都 可移到屏幕内显示)